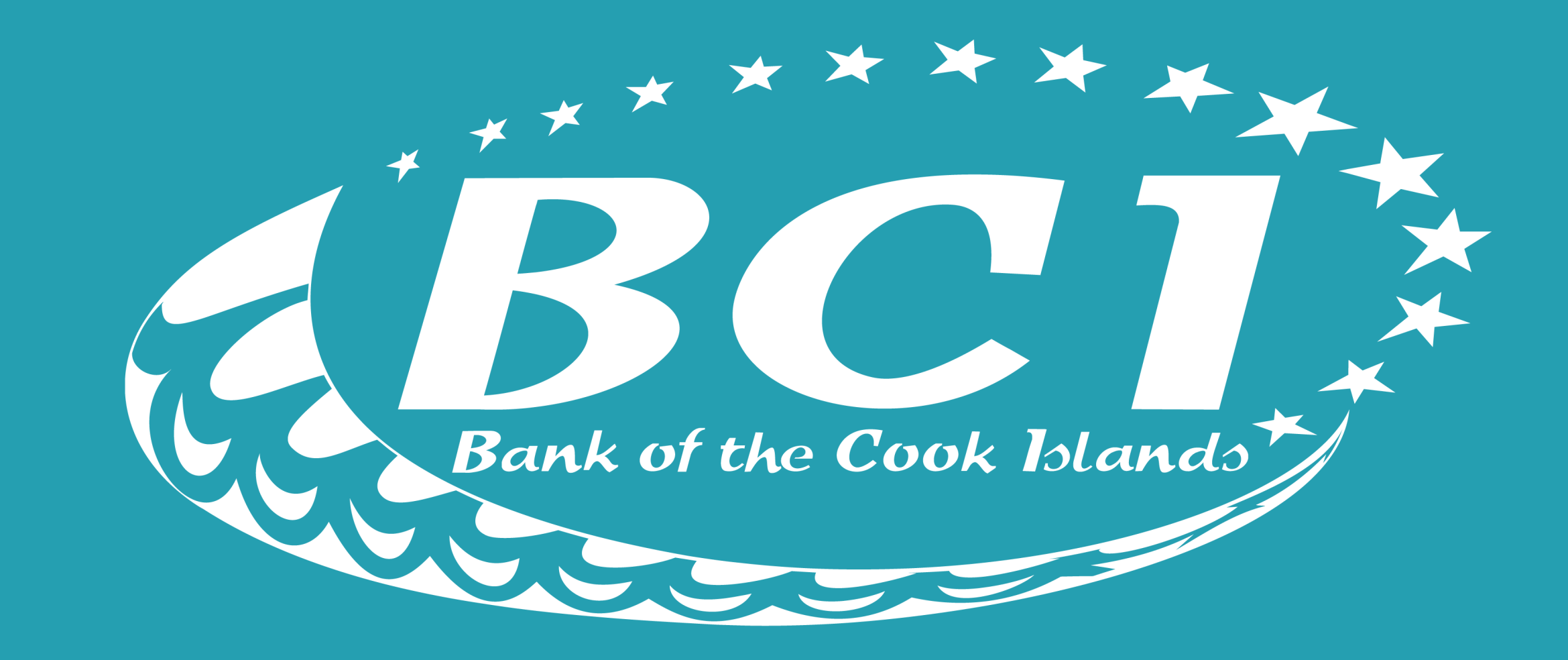

# **ONLINE TRANSFER** TakuBCI App how to guide

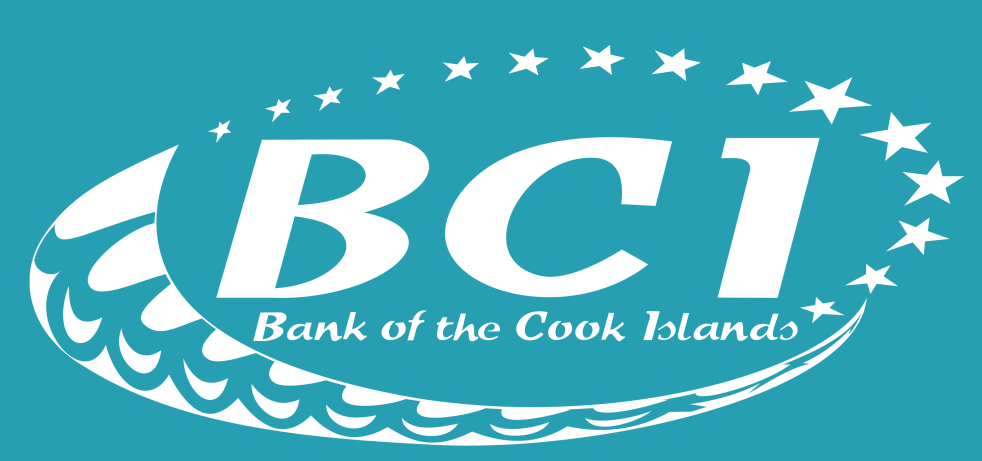

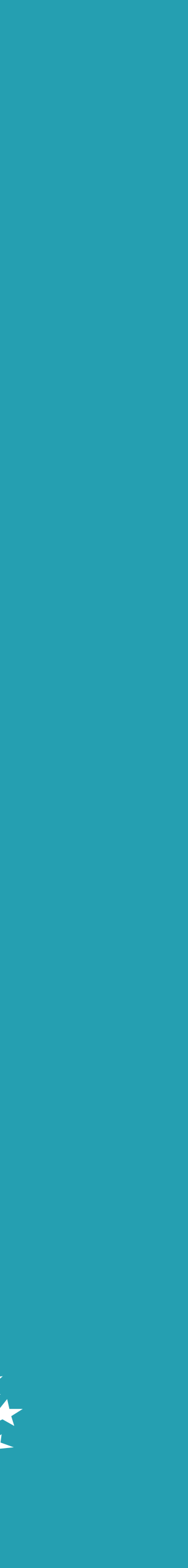

**Login to** the TakuBCI App & select **pay** 

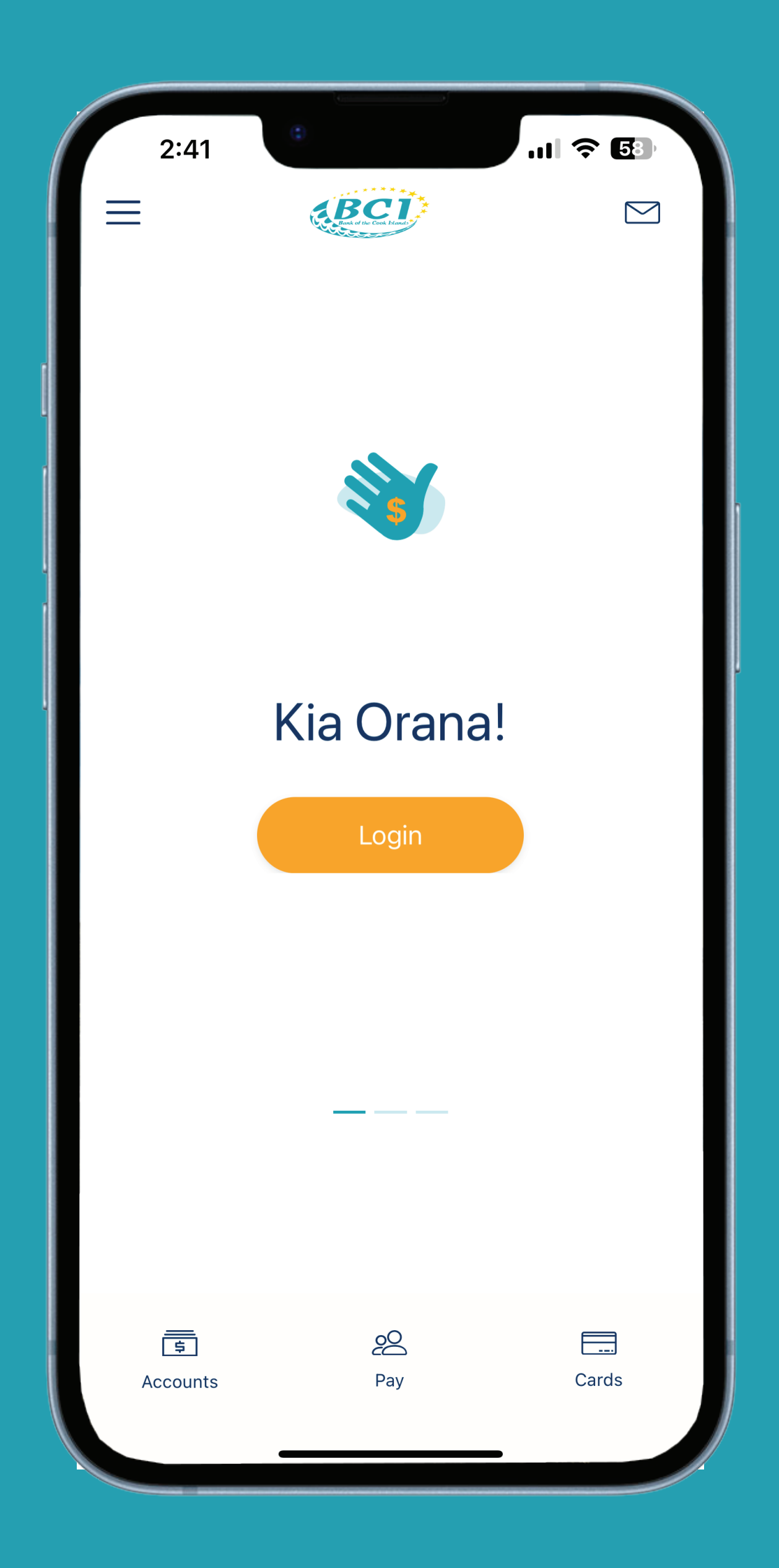

### Tap pay anyone

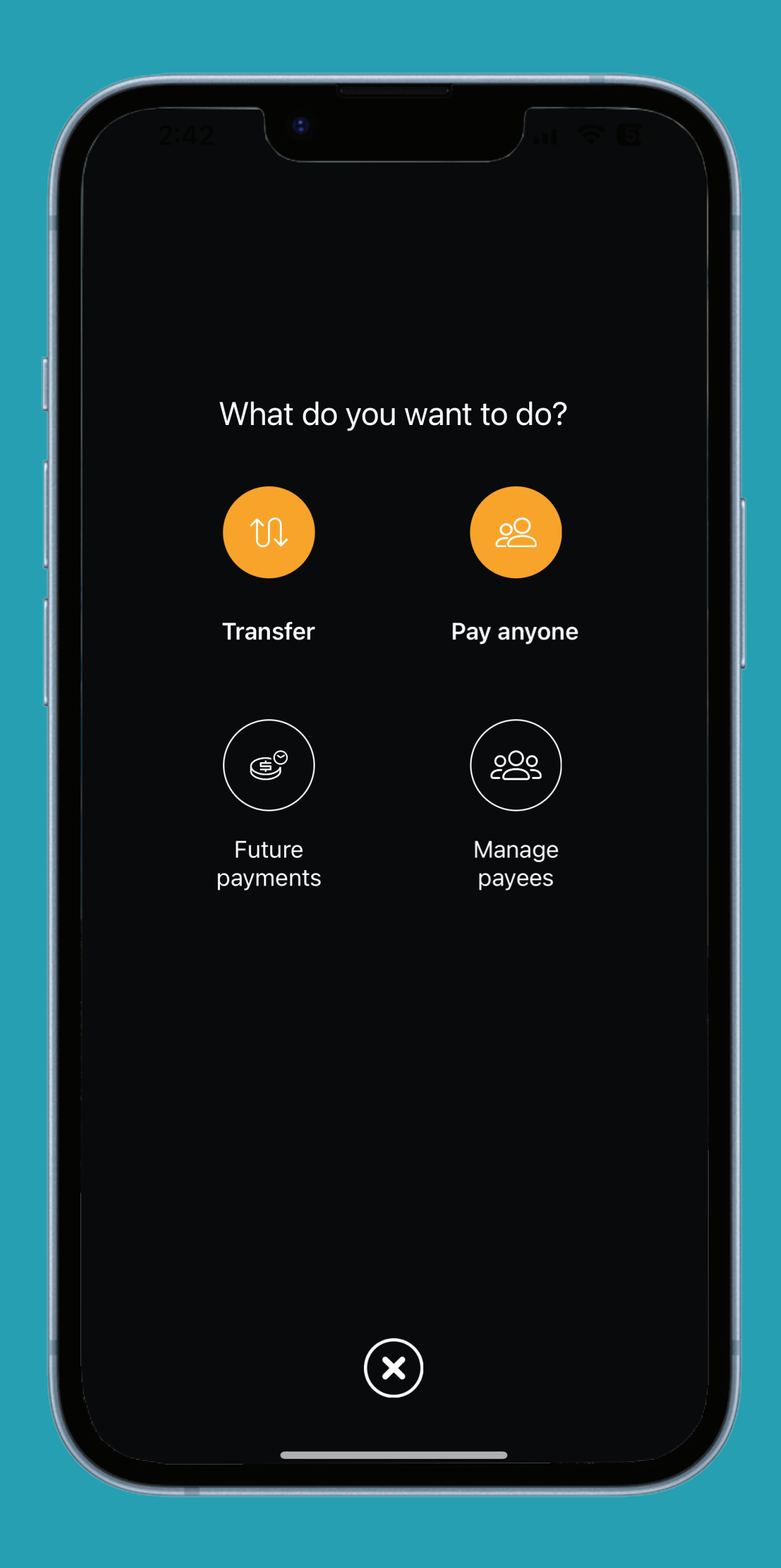

**Tap new** to create a new payee/biller account

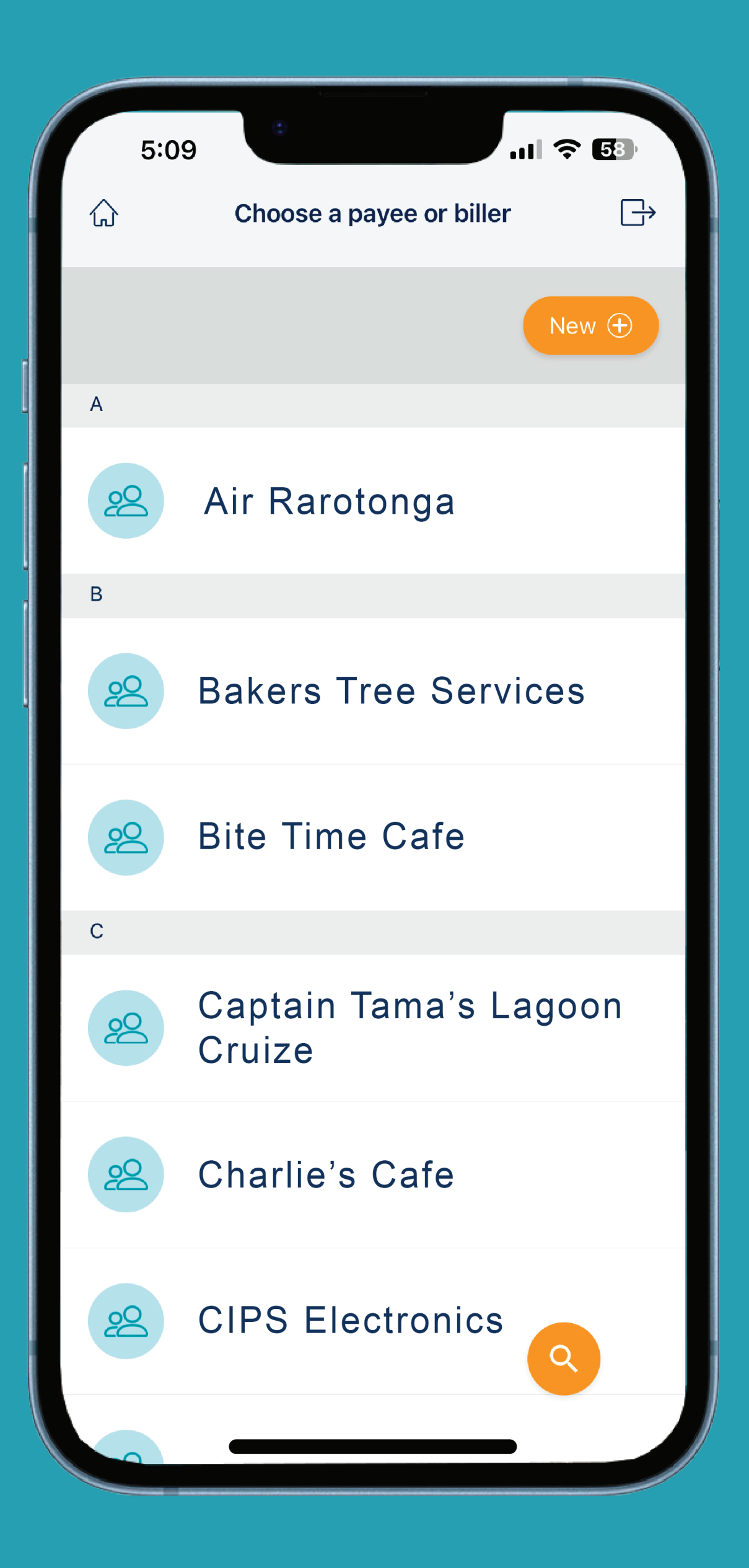

Enter in the correct **BSB number** when transfering to BCI, ANZ or BSP account

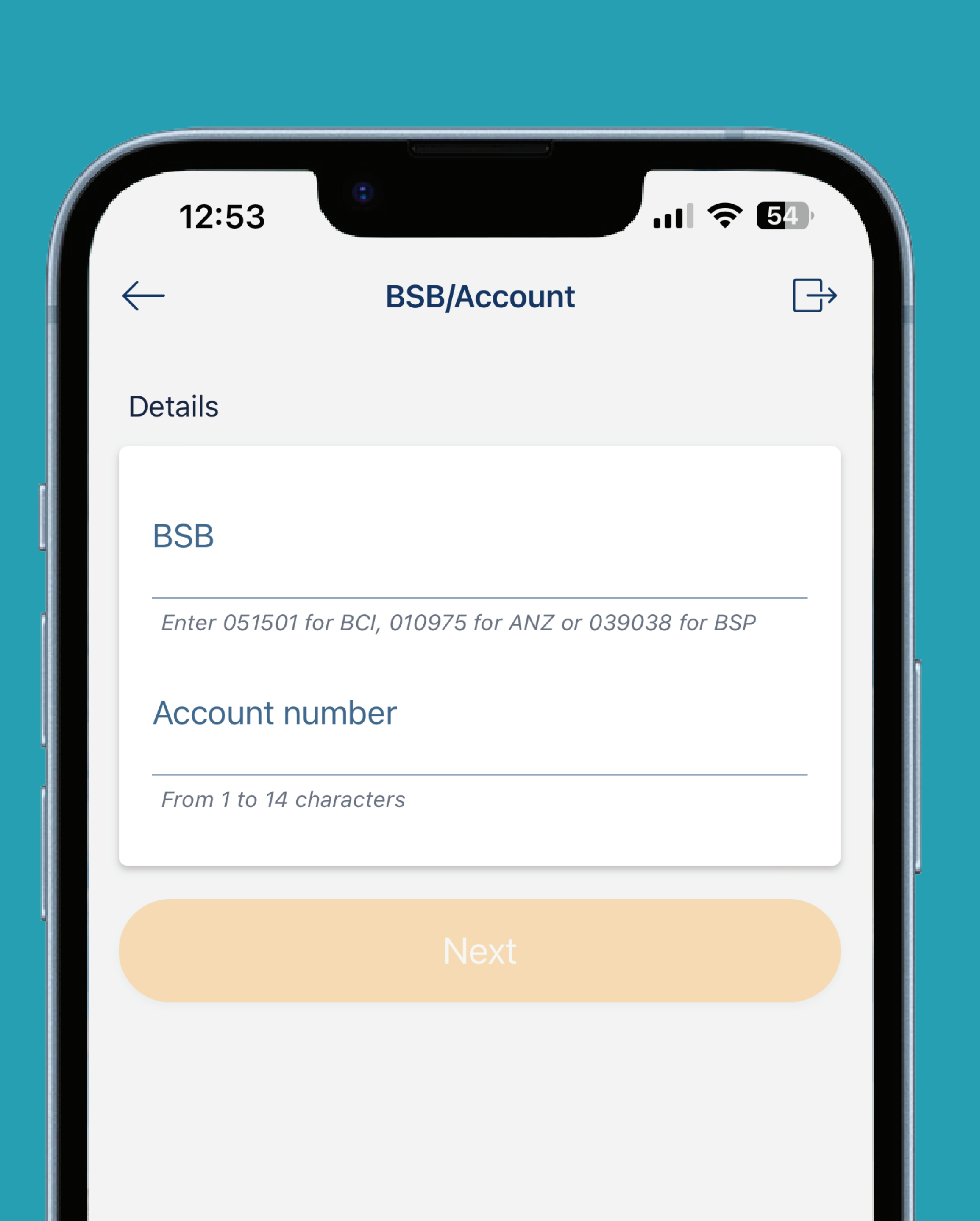

Then enter in the payee/biller account number and tap next

| 12:53        |                                         | 중 54                  |
|--------------|-----------------------------------------|-----------------------|
| $\leftarrow$ | BSB/Account                             | $\square \rightarrow$ |
| Details      |                                         |                       |
| BSB          |                                         |                       |
| Enter 05150  | 1 for BCI, 010975 for ANZ or 039038 for | BSP                   |
| Account r    | number                                  |                       |
| From 1 to 14 | characters                              |                       |
|              |                                         |                       |
|              |                                         |                       |
|              |                                         |                       |
|              |                                         |                       |
|              |                                         |                       |
|              |                                         |                       |
|              |                                         |                       |
|              |                                         |                       |
|              |                                         |                       |
|              |                                         |                       |
|              |                                         |                       |
|              |                                         |                       |

Enter the account name, your **description** & your **reference** 

| _                  | BSB/Account                         |
|--------------------|-------------------------------------|
| Details            |                                     |
| BSB                |                                     |
| 051501             |                                     |
| Enter 051501 for B | CI, 010975 for ANZ or 039038 for BS |
| Account number     |                                     |
| 2967s7             |                                     |
| From 1 to 14 chara | octers                              |
| Account name       | e                                   |
| From 1 to 32 chara | acters                              |
| Nickname (op       | otional)                            |
| Up to 50 character | rs                                  |
|                    | Standard Payment                    |
| Description        |                                     |
| Your descript      | ion (Note for Payer)                |
| Up to 55 characte  | rs                                  |
| Reference (No      | ote for Payee)                      |
|                    |                                     |

Make sure **saved payee** is turned on & tap continue

| 12:55                                                                                                    |           |
|----------------------------------------------------------------------------------------------------|-----------|
| BSB/Account                                                                                                    | [         |
| Account number                                                                                                    |           |
| 2967s7                                                                                                    |           |
| From 1 to 14 characters                                                                                                    |           |
| Account name                                                                                                    |           |
| Te Aponga                                                                                                    |           |
| From 1 to 32 characters                                                                                                    |           |
| Nickname (optional)                                                                                                    |           |
| Up to 50 characters                                                                                                    |           |
| Standard Paymer                                                                                                    | nt        |
| Standard Paymer<br>Description<br>Your description (Note for Payer)                                                                                                    | nt        |
| Standard Paymer<br>Description<br>Your description (Note for Payer)<br>U182                                                                                                    | nt        |
| Standard Paymer<br>Description<br>Your description (Note for Payer)<br>U182<br>Up to 55 characters                                                                               | nt        |
| Standard Paymer         Description         Your description (Note for Payer)         U182         Up to 55 characters         Reference (Note for Payee)                        | nt        |
| Standard Paymer<br>Description<br>Your description (Note for Payer)<br>U182<br>Up to 55 characters<br>Reference (Note for Payee)<br>U182                                         | nt        |
| Standard Paymer   Description   Your description (Note for Payer)   U182   Up to 55 characters   Reference (Note for Payee)   U182   Up to 55 characters                         | nt        |
| Standard Paymer<br>Description<br>Your description (Note for Payer)<br>U182<br>Up to 55 characters<br>Reference (Note for Payee)<br>U182<br>Up to 55 characters                  | nt<br>Yes |
| Standard Paymen   Description   Your description (Note for Payer)   U182   Up to 55 characters   Reference (Note for Payee)   U182   Up to 55 characters   Save Payee   Continue | nt        |

Enter the amount you want to transfer & tap pay

| 5:10                | ٢                  | 🗢 🌆           |
|---------------------|--------------------|---------------|
| $\leftarrow$        | Pay                |               |
| Amount              |                    |               |
| l                   |                    |               |
| Your descrip        | tion (Note for Pay | er)           |
| Up to 55 charact    | ers                |               |
| Reference (N        | lote for Payee)    |               |
| Up to 55 charact    | ers                |               |
|                     |                    |               |
| Pay now             | Pay later          | Recurring pay |
|                     |                    |               |
|                     |                    |               |
|                     |                    | Done          |
| 1                   | 2<br>АВС           | 3<br>def      |
| 4<br><sub>бні</sub> | 5<br>JKL           | 6             |
| 7<br>PORS           | 8                  | 9<br>         |
| •                   | 0                  | $\mathbf{X}$  |
|                     |                    |               |
|                     |                    | -             |

Review your transfer details then tap Pay

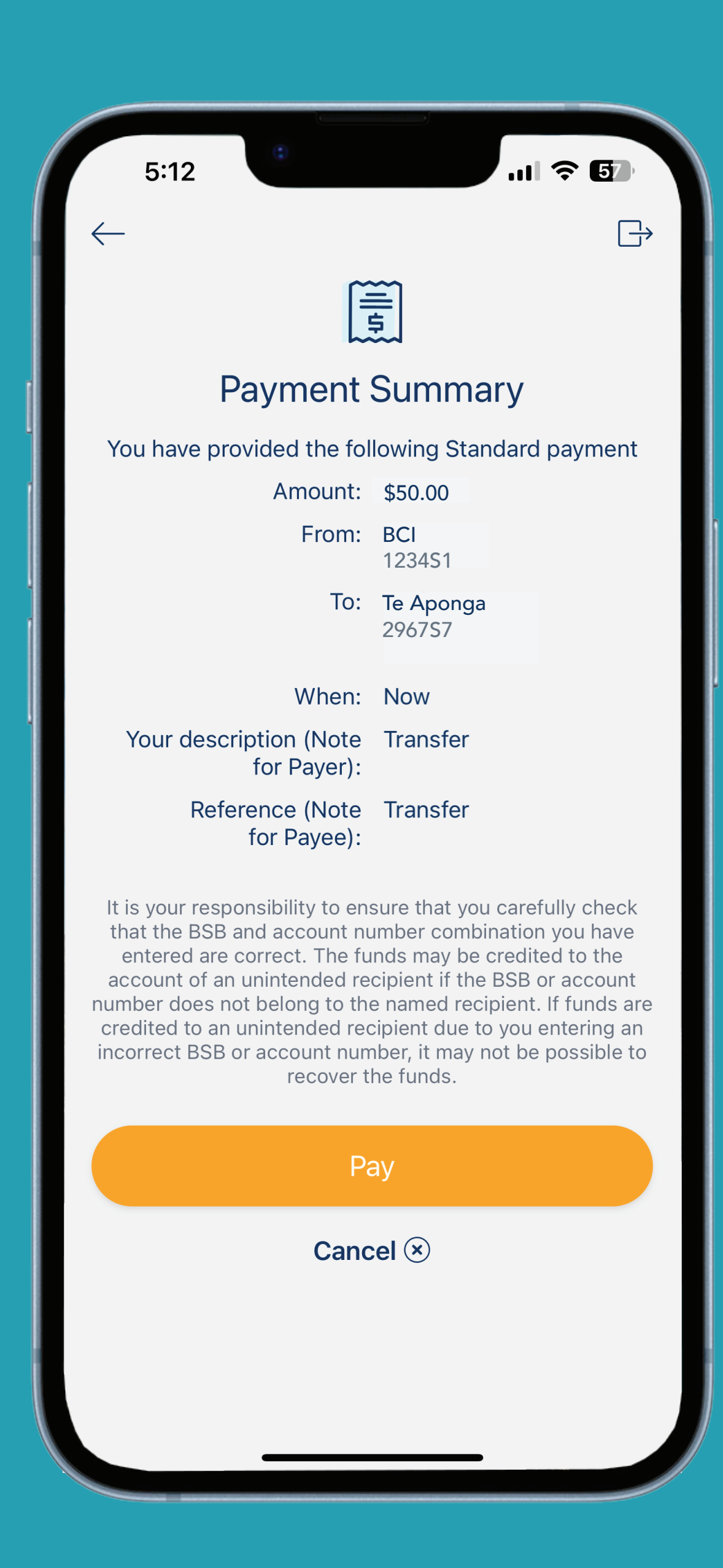

Your tranfer is now complete

| 2:47      | (3)                                | ? 56                                            |
|-----------|------------------------------------|-------------------------------------------------|
|           | Rec                                | eipt <                                          |
|           |                                    |                                                 |
|           | Transfer S                         | uccessful                                       |
|           | Amount:<br>Receipt:                | \$50.00<br>012117254                            |
|           | From:                              | BCI<br>1234S1                                   |
|           | То:                                | Te Aponga<br>296757                             |
|           | When:                              | 14 Feb 2023 03:10 PM<br>(Cook Islands / Hawaii) |
|           | Description:                       | Power Bill                                      |
| If you ha | ave any queries abo<br>hesitate to | out your transfer please don't<br>contact us.   |
|           | Do                                 | one                                             |
|           |                                    |                                                 |

**Transfers between BCI** accounts are instant

Transfers to ANZ & BSP are delivered same day dependant on time & day

### You will find your saved Payee/Biller in your address book

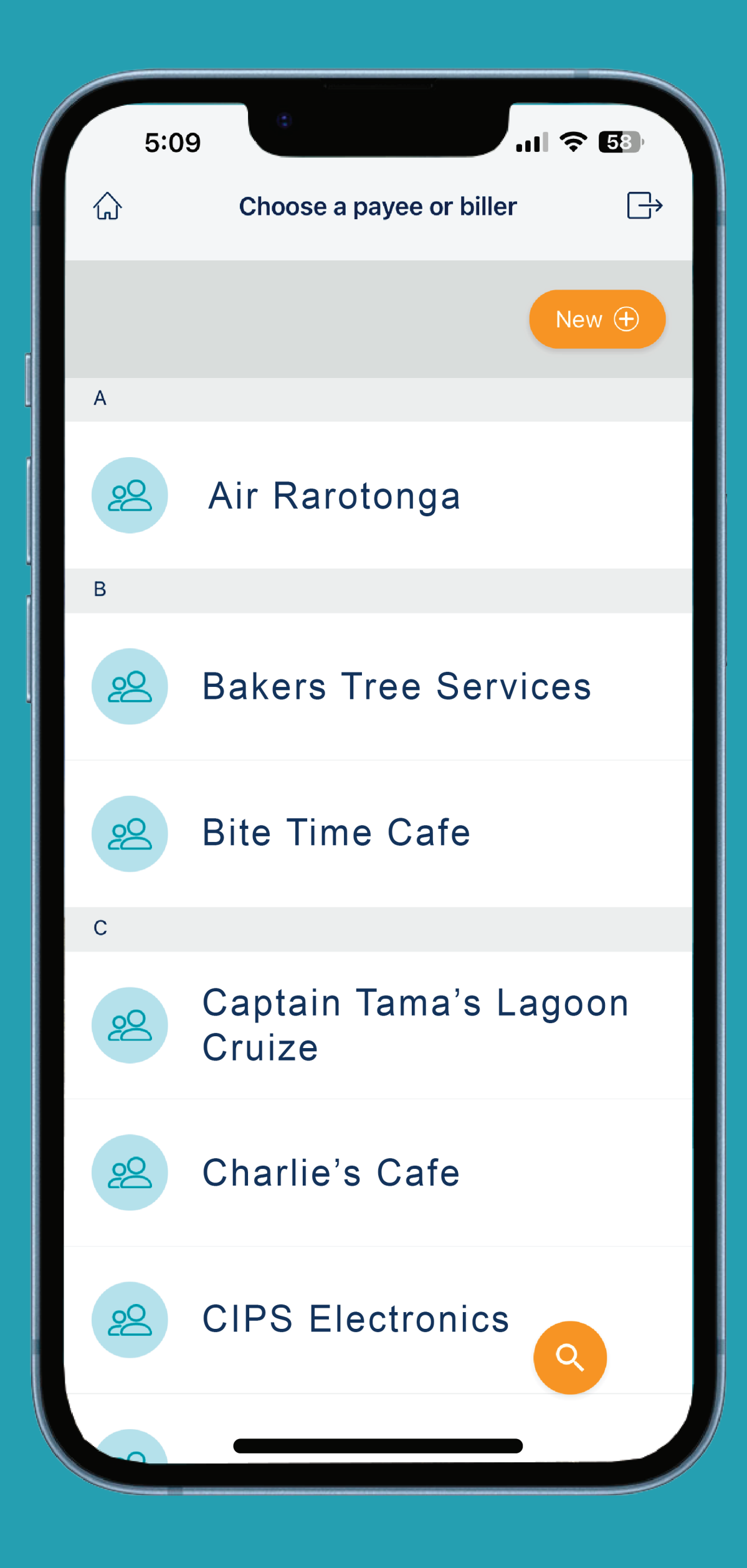

When making a transfer to a saved payee/biller, make sure to leave a description and reference.

| 5:10                                          | ٢                  | ᅙ 53                   |
|-----------------------------------------------|--------------------|------------------------|
| <u>,                                     </u> | Pay                |                        |
| Amount                                        |                    |                        |
|                                               |                    |                        |
| Your descript                                 | tion (Note for Pay | er)                    |
| Up to 55 characte                             | ers                |                        |
| Reference (N                                  | ote for Payee)     |                        |
| Up to 55 characte                             | ers                |                        |
| Pay now                                       | Paylater           | Recurring pay          |
| T dy now                                      |                    | Recenting pay          |
|                                               |                    |                        |
|                                               |                    |                        |
|                                               |                    | Done                   |
| 1                                             | 2<br>авс           | J<br>Def               |
| 4<br><sup>сні</sup>                           | 5<br>JKL           | <u>6</u><br>мно        |
| 7<br>pqrs                                     | 8<br>тих           | 9<br>wxyz              |
| •                                             | 0                  | $\langle \! \times \!$ |
|                                               |                    |                        |
|                                               |                    | -                      |

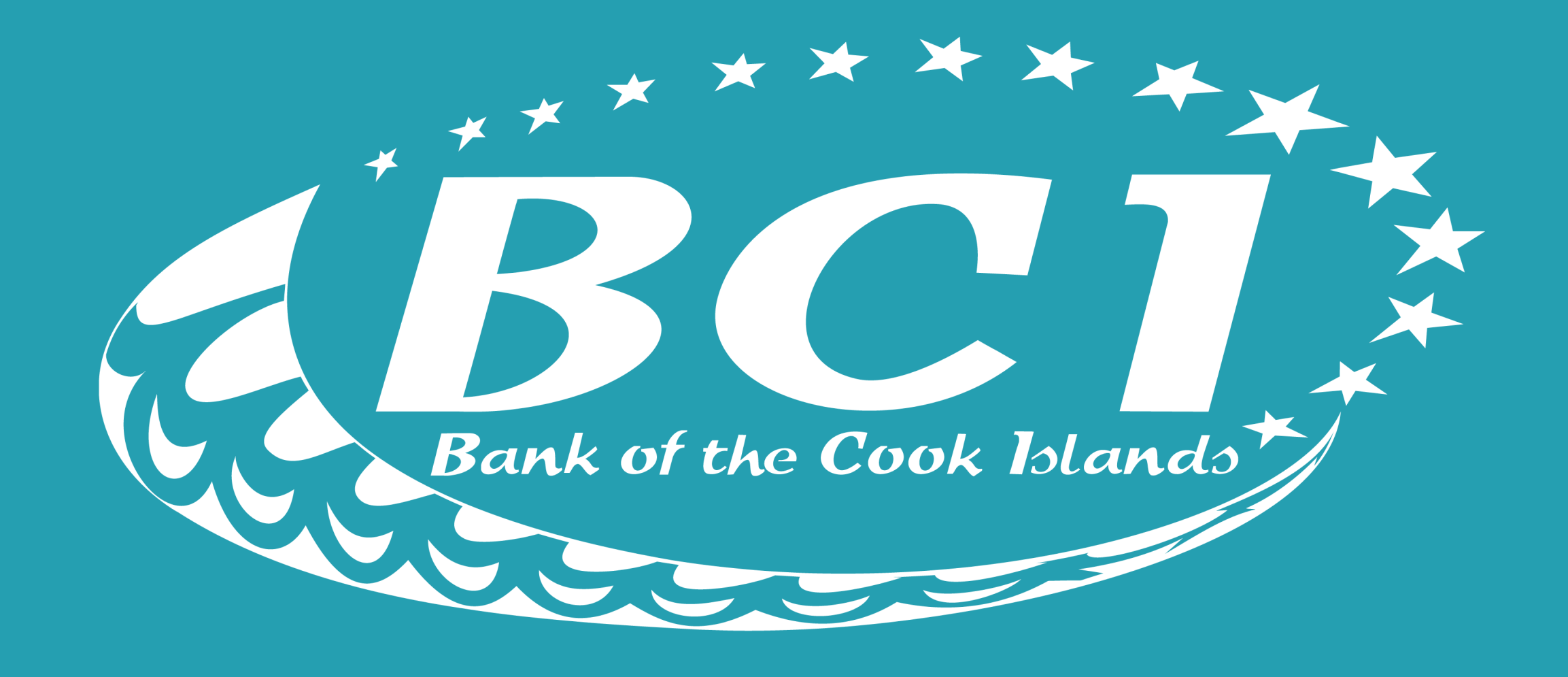

## The People's Bank